## de **Personal y Política** de Recursos Humanos

http://www.rrhh.gba.gov.ar

Instructivo para la Notificación de la Prestación dineraria.-

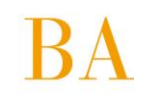

## INTRODUCCION

El presente instructivo tiene como objeto brindarle a los agentes de la Administración Pública, que se encontraran cursando un proceso en el régimen de Autoseguro laboral, las herramientas para poder interiorizarse del procedimiento que deben seguir a fin de tomar conocimiento y notificarse de la liquidación de la prestación dineraria consecuencia de la incapacidad dictaminada a raíz del infortunio acaecido.

Los agentes que se encontraren con un dictamen de la prestataria médica y la Superintendencia de Riesgos del Trabajo, que estuvieren registrados en el Portal de Recursos Humanos, recibirán un mensaje automático al correo electrónico denunciado en el mismo.

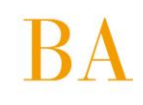

## NOTIFICACION DE LA PRESTACION DINERARIA:

Al Portal de Recursos Humanos se accede desde la página de la Secretaria de Personal y Política de Recursos Humanos (<u>www.rrhh.gba.gov.ar</u>)

Seleccione INGRESA y complete los datos solicitados.

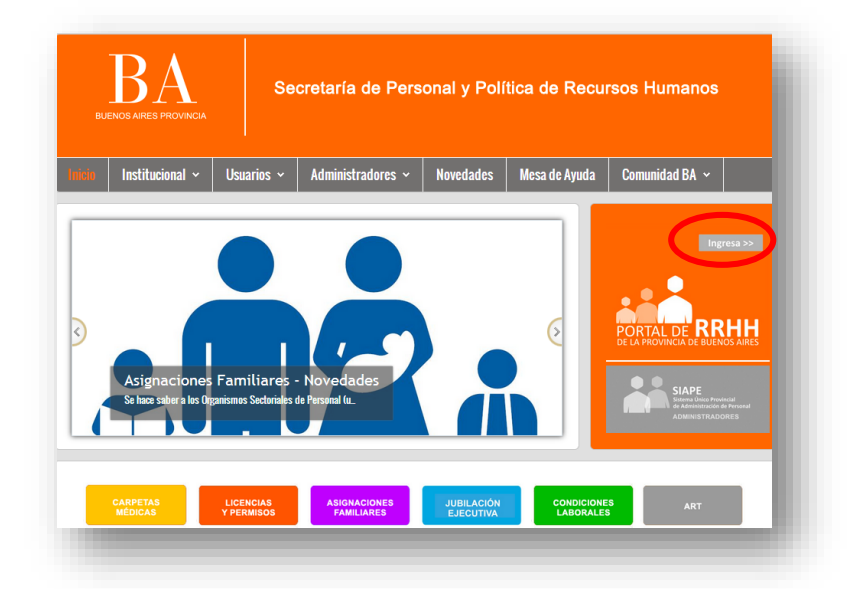

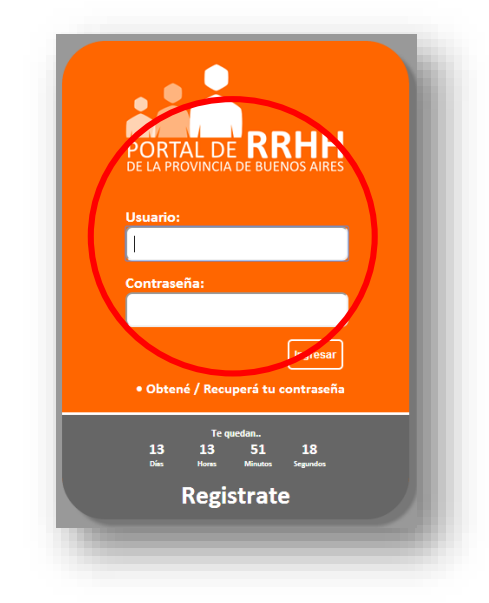

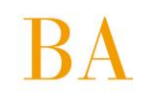

Una vez que accede, en la página de inicio aparecerá un Mensaje Personal que indica que usted tiene a disposición la liquidación de la prestación dineraria de pago único.

| BA<br>BUENOS AIRES PROVINCIA | Secretaría de Personal y Política de Recursos Humanos                                                                 |  |  |
|------------------------------|----------------------------------------------------------------------------------------------------|--|--|
| Inicio                       | Usuarie: SIAPE GLADYS   Organismo: MINISTERIO DE SALUD                                                                |  |  |
| Mi Perfil                    | Bandeja de Mensajes (?)                                                                                               |  |  |
| Autoseguro                   | Manyin Barzani                                                                                                    |  |  |
| Carpetas Médicas             |                                                                                                    |  |  |
| Asignaciones Familiares      | 17/04/2015 10:04: Ud. tiene a disposición la prestación dineraria de pago único, conforme el detalle que consta en la |  |  |
| Licencias y Permisos         | liquidación que puede visualizar a través de la opción Autoseguro, Prestaciones Dinerarias.                           |  |  |
| Desarrollo Profesional       |                                                                                                    |  |  |
| Consultas                    |                                                                                                    |  |  |
| Notificaciones               |                                                                                                    |  |  |
| Cursos                       |                                                                                                    |  |  |
| Mesa de Ayuda                |                                                                                                    |  |  |
| Manuales                     |                                                                                                    |  |  |
| Cerrar Sesión                |                                                                                                    |  |  |
|                              |                                                                                                    |  |  |
|                              | vvvvv.nhb.gba.gov.ar   ayuda.siape@gba.gov.ar   TeL: 221 H995543 Comunidad GBA                                        |  |  |

Para visualizarla deberá seguir los siguientes pasos:

1.- En la pestaña MI PERFIL/ Datos de Mi Perfil, debe completar todos los datos personales, familiares y laborales que le solicitan; al finalizar presione el botón Grabar.

2.- En la pestaña AUTOSEGURO seleccione la opción PRESTACIONES DINERARIAS

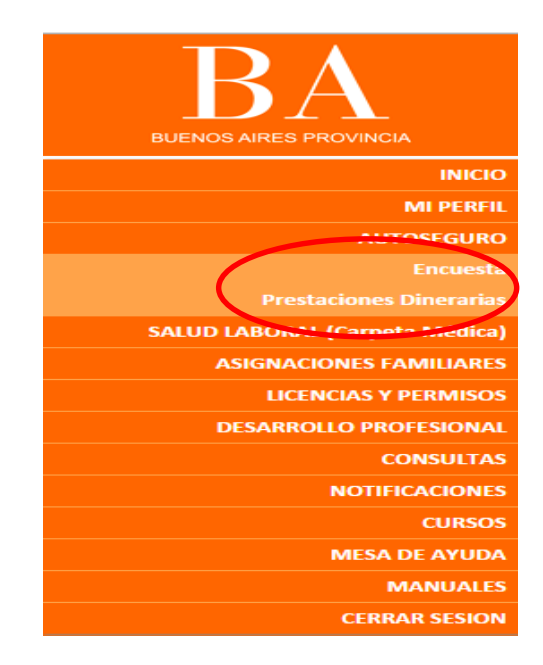

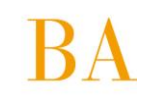

3.- A continuación se mostrará la siguiente pantalla:

|      | Dinerarias (?)                                                                                                    |
|------|----------------------------------------------------------------------------------------------------|
|      | 1 California de California de |
|      | s Dinerarias                                                                                                    |
|      |                                                                                                    |
|      |                                                                                                    |
|      | Expedience: 516964//001/00                                                                                                    |
|      | Agente: SIAPE GLADYS                                                                                                    |
|      | CUIL Agente: 27-21306504-8                                                                                                    |
|      | Cull Organismo 30-62698339-8                                                                                                    |
|      | Feche Contingencia: 12/11/2013                                                                                                    |
|      | resta noutracton:<br>Fecha Conformidad:                                                                                                    |
|      |                                                                                                    |
|      |                                                                                                    |
|      | Según los términos del artículo 4 de la Ley 26773, como así también la Resolución Nº 1/15 de la Secretaría de Personal y Política de<br>Degueso Humanes de la Deguina de Bueses Airce una conseguencia de la continempia protecomanda constilíca que su                                                                                                    |
|      | disposición la prestación dineraria de pago único, conforme el detalle que consta en la liquidación que puede visualizar a través de                                                                                                    |
|      | este aplicativo.                                                                                                    |
|      | Cabe comentar que el cobro total o parcial en esta instancia implica optar por las indemnizaciones previstas en el régimen de la Ley                                                                                                    |
|      | de Riesgos del Trabajo, respecto de las que le pudieren corresponder con fundamento en otros sistemas de responsabilidad                                                                                                    |
|      |                                                                                                    |
|      |                                                                                                    |
|      | Visualizar Prestaciones Dinerarias                                                                                                    |
| Bean | har u refereiner el media de parte                                                                                                    |
| Auch | ar y selectional el inculo de pago                                                                                                    |
|      | Acepto opción de cobro ley de riesgos de trabajo por Cuenta haberes (acreditación estimada en 72hs)                                                                                                    |
|      | O Acepto opción de cobro ley de riesgos de trabajo por otra vía (no por cuenta haberes)                                                                                                    |
|      |                                                                                                    |
| Ace  | ptar                                                                                                    |
|      |                                                                                                    |

4.- Seleccione la opción de Visualizar Prestaciones Dinerarias. Observará y podrá imprimir la liquidación realizada por el organismo.

## BUENOS AIRES PROVINCIA

BA

| iki eRreH                                                                                          |                                                                                                    | BUENOS /                                                                                                    | URES PROVINCIA   BA                                                                                                    |                                                                   |            |
|----------------------------------------------------------------------------------------------------|----------------------------------------------------------------------------------------------------|----------------------------------------------------------------------------------------------------|----------------------------------------------------------------------------------------------------|-------------------------------------------------------------------|------------|
| EDIENTE                                                                                            | 5169647/001/00                                                                                                    | TIPO ACCI                                                                                                    | DENTE ACCIDENTE IN ITI                                                                                                    | NERE                                                              |            |
| ANISMO                                                                                             | MINISTERIO DE SALUD                                                                                                    |                                                                                                    | NRO LIQUIDACION                                                                                                    | 1001                                                              |            |
|                                                                                                    | SIADE CLADVS                                                                                                    |                                                                                                    | FECHA LIQUIDAC                                                                                                    | ON 07/04/201                                                      | 15         |
| I.L.                                                                                               | 27-21308504-8                                                                                                    |                                                                                                    |                                                                                                    |                                                                   |            |
| HA ACCIDENT                                                                                        | E 12/11/2013                                                                                                    |                                                                                                    | NOTIFICAD                                                                                                    | ION                                                               |            |
| APACIDAD                                                                                           | 6 %                                                                                                    |                                                                                                    | LIQUIDAC                                                                                                    | I O N                                                             |            |
| ESTACION DINE                                                                                      | RARIA DIARIA REMUNERATIVA.                                                                                                    | 213.19                                                                                                    |                                                                                                    |                                                                   |            |
| ESTACION DINE                                                                                      | RARIA MENSUAL REMUNERATIVA.                                                                                                    | 6480.96                                                                                                    |                                                                                                    |                                                                   |            |
| rmula Maxim                                                                                        | NIZACIÓN PAGO UNICO ILPP DEFIN<br>o entre (476.649*(PI/100)) y (53*VIBM*                                                                                                    | ITIVA MENOR AL 50%<br>(PI/100)*65/EDAD)                                                                          |                                                                                                    |                                                                   |            |
|                                                                                                    |                                                                                                    |                                                                                                    |                                                                                                    |                                                                   |            |
|                                                                                                    |                                                                                                    |                                                                                                    | IMPORTE                                                                                                    | 30445                                                             | .77        |
|                                                                                                    |                                                                                                    | IMPORTE                                                                                                    | IMPORTE                                                                                                    | 30445.<br>30445.                                                  | .77        |
| egún los té<br>°1/15 de la<br>omo conse<br>isposición<br>quidación c<br>echa de No<br>lora de Noti | rminos del artículo 4º de la<br>Secretaría de Personal y P<br>cuencia de la contingencia<br>la prestación dineraria de p<br>que puede visualizar a travé<br>tificación: 17-04-2015<br>ficación: 10:41 | IMPORTE<br>Ley N°26773, con<br>olítica de RRHH d<br>antes mencionad<br>ago único, confoi<br>és de este aplicatio | IMPORTE<br>TOTAL A PERCIBIR<br>no así también, la R<br>e este Gobierno Pro<br>a, se notifica que tie<br>rme el detalle que co<br>ro. | 30445.<br>30445.<br>esolución<br>vincial y<br>ene a<br>onsta en l | .77<br>.77 |

Luego de la visualización se impactará la fecha correspondiente en el encabezado de la sección Prestaciones Dinerarias.

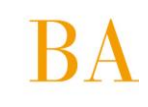

|              | refiente: \$1\$1137/001/00                                                                                                    |
|--------------|----------------------------------------------------------------------------------------------------|
| Ap           | o de Accidente: ENPERMEDAD PROFESONAL<br>ente: AISCAR SELVIA IRENE                                                                                                    |
| CU           | R Agente: 27-17883300-1<br>ranisme: DIFECCION GENERAL DE CULTURA Y EDUCACIÓN                                                                                                    |
| cu           | IT Organisme: 30-62739371-3                                                                                                    |
| Fer          | ha Notificación: 16/03/2015                                                                                                    |
| 500          | ha Conformidad :                                                                                                    |
| F            |                                                                                                    |
|              | Según los términos del artículo 4 de la Ley 26773, como as también la Resolución Nº 1/15 de la Secretaria de Personal y Política de Recursos Humanos de l<br>Provincia de Buenos Aires y como consecuencia de la contingencia antes mencionada, se notifica que tiene a disposición la prestación dineraria de pago únic |
| 1            | conforme el detalle que consta en la liquidación que puede visualizar a través de este aplicativo.                                                                                                    |
|              | Cabe comentar que el cobro total o parcial en esta instancia implica optar por las indemnizaciones previstas en el regimen de la Ley de Riesgos del Trabajo                                                                                                    |
|              | respecto de las que le pudieren corresponder con fundamento en otros sistemas de responsabilidad                                                                                                    |
|              |                                                                                                    |
|              | Visualizar Prestaciones Dinerarias                                                                                                    |
| Aceptar v    | seleccionar el medio de pago                                                                                                    |
| State of the |                                                                                                    |
| A. and and a | <ul> <li>Acepto opción de cobro xey de riesgos de trabajo por cuenta haberes (acreditación estimada en 72na)</li> </ul>                                                                                                    |
| 0            | Acepto opción de cotro ley de riesgos de trabajo por cuenta naberes (acreditación estimada en 72%).<br>Acepto opción de cotro ley de riesgos de trabajo por otra vía (no por cuenta haberes).                                                                                                    |

A partir de la Resolución nº 1/2015 de la Secretaría de Personal la Secretaria de Personal y Política de Recursos Humanos, <u>esta Notificación tendrá el carácter de fehaciente</u>.

5.- A continuación tiene la opción de aceptar o no la prestación Dineraria.

Para aceptar, deberá seleccionar el medio de pago el que podrá ser por cuenta haberes o por otra vía; luego presionará el botón Aceptar.

Si no acepta la prestación dineraria, se configura el Silencio quedando habilitadas otras vías de reclamos para el cobro.

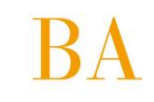

|          | Dinerarias (?)                                                                                                    |
|----------|----------------------------------------------------------------------------------------------------|
|          |                                                                                                    |
| taciones | Dinerarias                                                                                                    |
| _        |                                                                                                    |
|          | Expediente: 5169647/001/00                                                                                                    |
|          | Tipo de Accidentes ACCIDENTE IN ITINERE                                                                                                    |
|          | Agente: SIAFE GLAUYS                                                                                                    |
|          | Organismo: MINISTERIO DE SALUD                                                                                                    |
|          | CUIT Organismo: 30-62698339-8<br>Each 2 Forthermonics 120-62098339-8                                                                                                    |
|          | Fecha Natificación:                                                                                                    |
|          | Fecha Conformidad:                                                                                                    |
|          |                                                                                                    |
|          | Según los términos del attículo 4 de la Lev 26773, como así también la Resolución Nº 1/15 de la Secretaría de Personal y Política de                                                                                                    |
|          | Recursos Humanos de la Provincia de Buenos Aires y como consecuencia de la contingencia antes mencionada, se notifica que tiene a                                                                                                    |
|          | disposición la prestación dineraria de pago único, conforme el detalle que consta en la liquidación que puede visualizar a través de                                                                                                    |
|          | esce aprillativo.                                                                                                    |
|          | Cabe comentar que el cobro total o parcial en esta instancia implica optar por las indemnizaciones previstas en el régimen de la Ley<br>de Discore del Trabajo respecto de las que la pudieren corresponder con fundamento en ortos sistemas de responsabilidad |
|          | de mesgos del malago, respecto de las que le partecen con esponder con tandamento en outos assentas de responsabilidad                                                                                                    |
|          |                                                                                                    |
|          | Visualizar Prostaciones Dinerarias                                                                                                    |
| 12 14    | Viodalizari Frestadulines Diferentias                                                                                                    |
| Acept    | rr y seleccionar el medio de pago                                                                                                    |
|          | Acento oprión de cobro lev de riesgos de trabajo per Fuenta haberes (arreditación estimada en 72hs)                                                                                                    |
|          | Acetro opción de cobro ley de riesens de trabajo por eta vía (no nar cuenta baberec)                                                                                                    |
| -        |                                                                                                    |
| Ace      | tar                                                                                                    |
|          |                                                                                                    |
|          |                                                                                                    |

6.- Una vez aceptada la fecha se impactará en el encabezado de la sección Prestaciones Dinerarias y observará el siguiente mensaje:

| TIPO DE ACCIDENTE IN L'INE         | RE                                                                                                    |
|------------------------------------|----------------------------------------------------------------------------------------------------|
| Agente: SIAPE GLADYS               |                                                                                                    |
| CUIL Agente: 27-21308504-8         |                                                                                                    |
| CUIT Organismo: 30-62698339-8      |                                                                                                    |
| Fecha Centingencia: 12/11/2013     |                                                                                                    |
| Echa Notificación: 17/04/2015      |                                                                                                    |
| ecia comornidad. 17/04/2013        |                                                                                                    |
|                                    |                                                                                                    |
| Según los términos del artículo «  | a de la Ley 26773, como así también la Resolución Nº 1/15 de la Secretaría de Personal y Política de                                                                                            |
| Recursos Humanos de la Provincia   | de Buenos Aires y como consecuencia de la contingencia antes mencionada, se notifica que tiene                                                                                                  |
| disposición la prestación dinerari | a de pago único, conforme el detalle que consta en la liquidación que puede visualizar a través de<br>este aplicativo                                                                           |
|                                    | este apricativo.                                                                                                    |
| Cabe comentar que el cobro total   | o parcial en esta instancia implica optar por las indemnizaciones previstas en el régimen de la Ley<br>de las que la pudiasen correspondes con fundamento en etros sistemas de responsabilidad. |
| de kresgos del trabajo, respe      | cio de las que le publicien conesponder con fundamento en ocros sistemas de responsabilidad                                                                                                    |
| -                                  |                                                                                                    |
|                                    |                                                                                                    |
|                                    | Vieualizar Prostaciones Dinerarias                                                                                                    |
|                                    | Visualizar i restaciones Dineranas                                                                                                    |
|                                    | Visualizar i restaciones Diriciarias                                                                                                    |
|                                    | Medio de pazo: Otro medio de pazo                                                                                                    |
|                                    | Medio de pago: Otro medio de pago                                                                                                    |
|                                    | Medio de pago: Otro medio de pago                                                                                                    |
| En el trascurso de las próxima:    | Medio de pago: Otro medio de pago<br>72 hs el organismo se comunicará con ud., por este medio, para confirmar el día de pago de las                                                             |

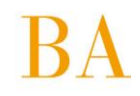

Asimismo, el agente recibirá el siguiente mensaje en la bandeja de notificaciones del Portal y en el mail consignado en Mi Perfil.

| siap  | e@cgp.gba.gov.ar                                              | 10:44 (hace 8 minutos) 😭                                 | * |  |
|-------|---------------------------------------------------------------|----------------------------------------------------------|---|--|
| para  | mí 🖃                                                          |                                                          |   |  |
| Ectin | aado:                                                         |                                                          |   |  |
| En ol | traccurco do las provimas 70 he al organismo.                 | ea comunicara con ud via al nortal da racureae humanae   |   |  |
| Line  | rith dha day ar, para confirmar al mada y dia de              | se comunicara con ud., via el pontar de recursos numanos |   |  |
| Atont | i <u>mmigoalgovar,</u> para commarer modo y dia da<br>Ismente | e pago de las prestaciones Dineranas.                    |   |  |
| Atem  | amente.                                                       |                                                          |   |  |
|       |                                                               |                                                          |   |  |